#### Q7110-90159 ES PT EN

2

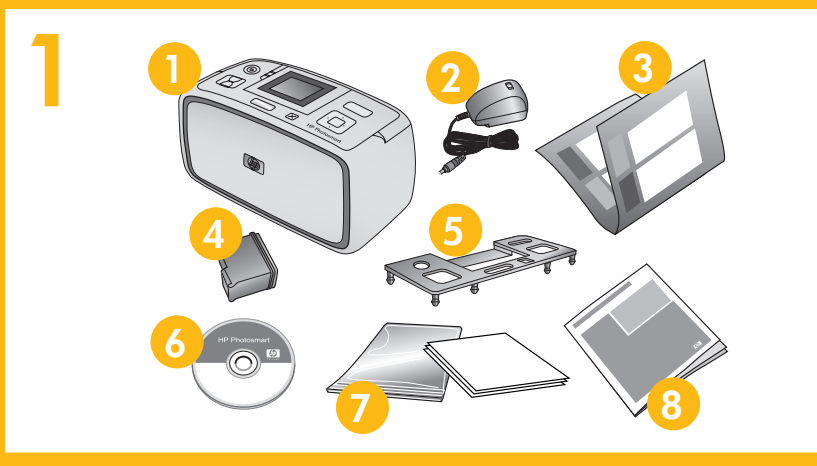

Pantalla de la impresora

Visor da impressora Printer screen

## Guía de configuración **Impresora HP Photosmart** A610 series

#### Desembale la impresora

Retire la cinta protectora del interior y alrededor de la impresora.

colores HP 110

6. Software HP Photosmart y

ayuda electrónica en CD

7. Papel fotográfico avanzado de

HP y bolsa para soporte con

5. Placas frontales

autocierre

8. Guía de usuario

1. Impresora HP Photosmart A610 series

- 2. Fuente de alimentación y adaptadores
- Guía de configuración 3. (este póster)
- 4. Cartucho de impresión para invección de tinta de tres

### Conecte el cable de alimentación

- 1. Conecte el enchufe del adaptador de su país/región al cable de alimentación.
- 2. Conecte el cable de alimentación a la parte posterior de la impresora.
- Conecte el cable a una toma de alimentación que funcione. 3.
- 4. Retire la película protectora de la pantalla de la impresora.

## Guia de Instalação Impressora HP Photosmo A610 series

### Desembale a impressora

Remova a fita do interior e ao redor da impressora

- 1. Impressora HP Photosmart A610 series
- 2. Fonte de alimentação e adaptadores 3.
  - Guia de Instalação (este pôster)
- 4. Cartucho de impressão colorido HP 110

# Conecte o cabo de alimenta

- 1. Conecte o plugue do adaptador do seu país/r de alimentação.
- 2. Conecte o cabo de alimentação à parte trasei
- 3. Conecte o cabo de alimentação a uma tomad boas condições.
- 4. Remova a película protetora do visor da impre

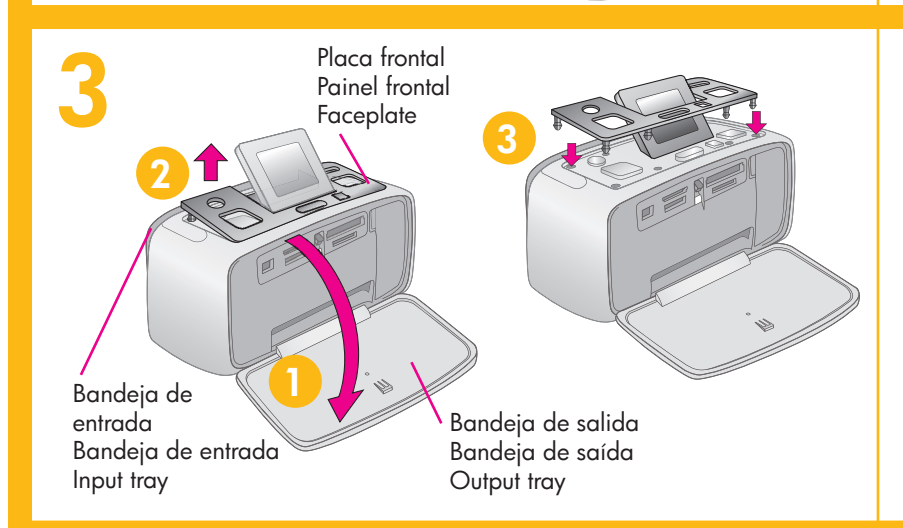

### Sustituya la placa frontal

- 1. Abra la bandeja de salida. Se abre la bandeja de entrada y aparece de forma automática la pantalla de la impresora.
- 2. Levante los bordes interiores de la placa frontal en los dos lados de la pantalla de la impresora. Sustituya la placa frontal.
- 3. Instale la nueva placa frontal. Presione firmemente en el centro y en los dos lados para que encaje en su sitio.

### Substitua o painel frontal

- 1. Abra a bandeja de saída. A bandeja de entra o visor da impressora se abrirá automaticamer
- 2. Levante o painel por suas bordas internas em o no visor da impressora. Remova o painel fronta
- 3. Instale o novo painel frontal. Pressione firmeme central e em ambos os lados para encaixá-lo.

#### 4 Botón de encendido Botão Ligar On button Botón de flechas de 4 direcciones Botão de seta de quatro pontas 4-way arrow button Botón OK Ш Botão Ligar OK button

### Seleccione el idioma y el país

- 1. Presione el botón de encendido para encender la impresora.
- 2. Cuando aparezca Seleccionar idioma en la pantalla de la impresora, presione 🔺 o 🔻 para resaltar su idioma. Presione OK. Cuando aparezca Establecer español como idioma de LCD, presione ▲ o ▼ para resaltar Sí. Presione OK.
- 3. Cuando aparezca **Seleccionar país/región**, presione ▲ o ▼ para resaltar su país/región. Presione OK.

#### Selecione o idioma e o país

- 1. Pressione Ligar para ligar a impressora.
- 2. Quando Selecionar idioma aparecer no visor o pressione 🔺 ou 👻 para destacar o seu idioma Quando Ajustar o idioma do visor para Portug pressione 🔺 ou 👻 para destacar Sim. Pression
- 3. Quando Selecionar país/região for exibido, pr para destacar o país/região. Pressione **OK**.

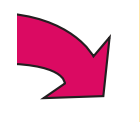

| ão<br>hotosmart                                                                                                    | Setup Guide<br>HP Photosmart A610 series<br>printer                                                                                                    |
|----------------------------------------------------------------------------------------------------|----------------------------------------------------------------------------------------------------|
| <ul> <li><b>SSOTA</b></li> <li>or da impressora.</li> <li>5. Painéis frontais</li> <li>6. CD com o Software<br/>HP Photosmart e a<br/>Ajuda online</li> <li>7. Papel Fotográfico<br/>Advanced HP e embalagem<br/>de mídia vedada</li> <li>8. Guia do Usuário</li> </ul> | <ul> <li>Unpack the printer</li> <li>Remove the protective tape from inside and around the printer.</li> <li>HP Photosmart A610 series printer</li> <li>Power supply and adapters</li> <li>Setup Guide (this poster)</li> <li>HP 110 Tri-color Inkjet print cartridge</li> <li>User Guide</li> </ul>                                                                                                    |
| alimentação<br>or do seu país/região ao cabo<br>ão à parte traseira da impressora.<br>ão a uma tomada elétrica em<br>o visor da impressora.                                                                                                    | <ul> <li>Plug in the power cord</li> <li>1. Connect the adapter plug for your country/region to the power cord.</li> <li>2. Connect the power cord to the back of the printer.</li> <li>3. Plug the power cord into a working electrical outlet.</li> <li>4. Remove the protective film from the printer screen.</li> </ul>                                                                                                    |
| rontal<br>andeja de entrada será aberta e<br>à automaticamente.<br>las internas em ambos os lados<br>a o painel frontal.<br>ressione firmemente na parte<br>para encaixá-lo.                                                                                            | <ul> <li>Replace the faceplate</li> <li>Open the output tray. The input tray opens and the printer screen pops up automatically.</li> <li>Lift up on the inside edges of the faceplate on either side of the printer screen. Remove the faceplate.</li> <li>Install a new faceplate. Press firmly in the center and on both sides to snap it into place.</li> </ul>                                                                                                    |
| e o país<br>pressora.<br>arecer no visor da impressora,<br>car o seu idioma. Pressione OK.<br>risor para Português? for exibido,<br>car Sim. Pressione OK.<br>to for exibido, pressione ▲ ou ◄<br>Pressione OK.                                                         | <ol> <li>Select language and country</li> <li>Press On to turn on the printer.</li> <li>When Select language appears on the printer screen, press         <ul> <li>or &lt; to highlight your language. Press OK. When Set LCD language to (your language) appears, press <ul> <li>or &lt; to highlight Yes. Press OK.</li> </ul> </li> <li>When Select country/region appears, press <ul> <li>or <ul> <li>to highlight your country/region. Press OK.</li> </ul> </li> </ul></li></ul></li></ol> |

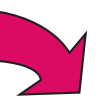

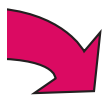

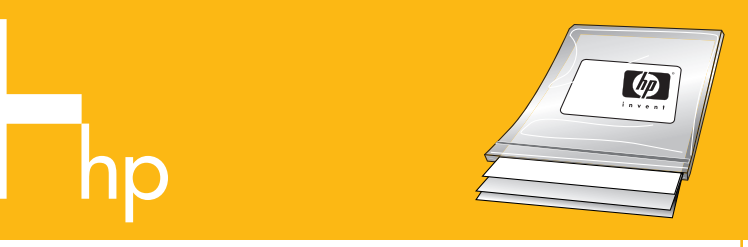

Utilice papel fotográfico avanzado de HP especialmente diseñado para producir fotografías de gran calidad con las tintas de la nueva impresora.

Use o Papel fotográfico Advanced HP, especialmente para produzir lindas fo as tintas de sua nova impressora.

#### Instale el cartucho de impresión

- 1. Abra la puerta del cartucho de impresión.
- 2. Abra el embalaje del cartucho de impresión y tire de la lengüeta de color rosa para retirar la cinta transparente.
- Inserte el cartucho de impresión con la etiqueta hacia arriba y 3. con los contactos de color cobre hacia el interior de la impresora.
- 4. Presione el cartucho de impresión hacia el soporte hasta que encaje en su sitio y cierre la puerta del cartucho de impresión.

#### Instale o cartucho de impressão

- 1. Abra a porta do cartucho de impressão.
- 2. Abra o pacote do cartucho de impressão e puxe a aba rosa para remover a fita transparente.
- 3. Insira o cartucho de impressão com a etiqueta voltada para cima e os contatos cor de cobre voltados para dentro da impressora.
- 4. Empurre o cartucho de impressão para dentro do suporte até que se encaixe no lugar e feche a porta do cartucho de impressão.

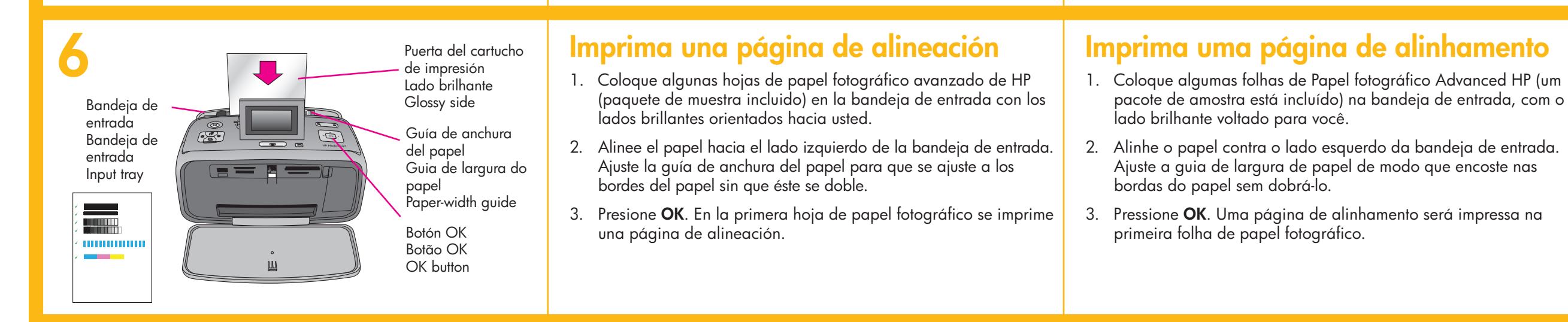

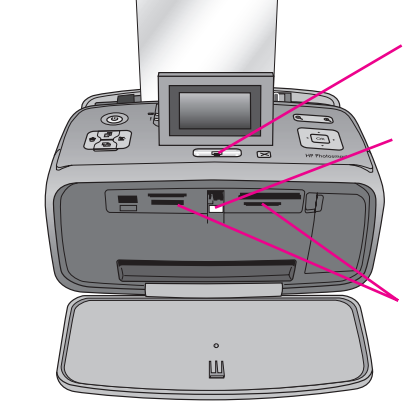

Puerta del cartucho de impresión Porta do cartucho de impressão

Print cartridge door

Botón Imprimir Botão Imprimir Print button

#### Indicador luminoso de tarieta de memoria Luz do cartão de memória Memory card light

Ranuras de tarjetas de memoria Aberturas do cartão de memória Memory card slots

#### Imprima la primera fotografía

1. Inserte una tarjeta de memoria en la ranura de memoria adecuada.

Nota: La tarieta de memoria no se insertará del todo en la impresora. Si la tarjeta de memoria se inserta correctamente, la luz de la tarjeta de memoria parpadea y, a continuación, permanece en verde uniforme.

2. Presione • o • para seleccionar la foto que desee imprimir y, a continuación, presione Imprimir para imprimir la primera foto.

#### Imprima a primeira foto

1. Insira um cartão de memória na abertura correta do cartão de memória.

**Observação:** O cartão de memória não entra totalmente na impressora. Quando o cartão de memória é inserido incorretamente, a luz de cartão de memória pisca e torna-se verde.

2. Pressione • ou • para selecionar a foto que deseja imprimir e pressione Imprimir para imprimir a primeira foto.

### ¿Necesita más información?

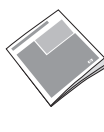

Guía de usuario de HP Photosmart A610 series Incluye instrucciones para instalar el software HP Photosmart en el equipo.

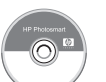

Ayuda electrónica

www.hp.com/support

### Precisa de mais informações?

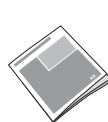

Guia do Usuário da HP Photosmart A610 series Inclui instruções para a instalação do software HP Photosmart no computador.

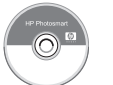

Ajuda online

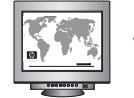

www.hp.com/support

| pro   | etado  |
|-------|--------|
| tos ( | usando |

Use HP Advanced Photo paper - especially designed to produce beautiful photos using the inks in your new printer.

#### Install the print cartridge

- 1. Open the print cartridge door.
- 2. Open the print cartridge package and pull the **pink pull-tab** to remove the clear tape.
- 3. Insert the print cartridge with the label facing up and the copper-colored contacts facing the inside of the printer.
- 4. Push the print cartridge into the cradle until it snaps into place, and then close the print cartridge door.

### Print an alignment page

- 1. Place a few sheets of HP Advanced Photo paper (sample pack included) in the input tray with the glossy sides facing toward you.
- 2. Align the paper against the left side of the input tray. Adjust the paper-width guide to fit close to the right edge of the paper without bending the paper.
- 3. Press **OK**. An alignment page prints on the first sheet of photo paper.

### Print your first photo

1. Insert a memory card into the correct memory card slot.

Note: The memory card will not insert all the way into the printer. When the memory card is inserted correctly, the memory card light flashes and then remains solid green.

2. Press • or • to select the photo you want to print, and then press Print to print your first photo.

#### Need more information?

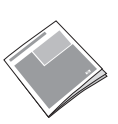

HP Photosmart A610 series User Guide Includes instructions for installing the HP Photosmart software on your computer.

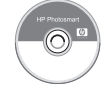

**Electronic Help** 

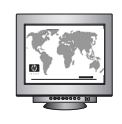

www.hp.com/support